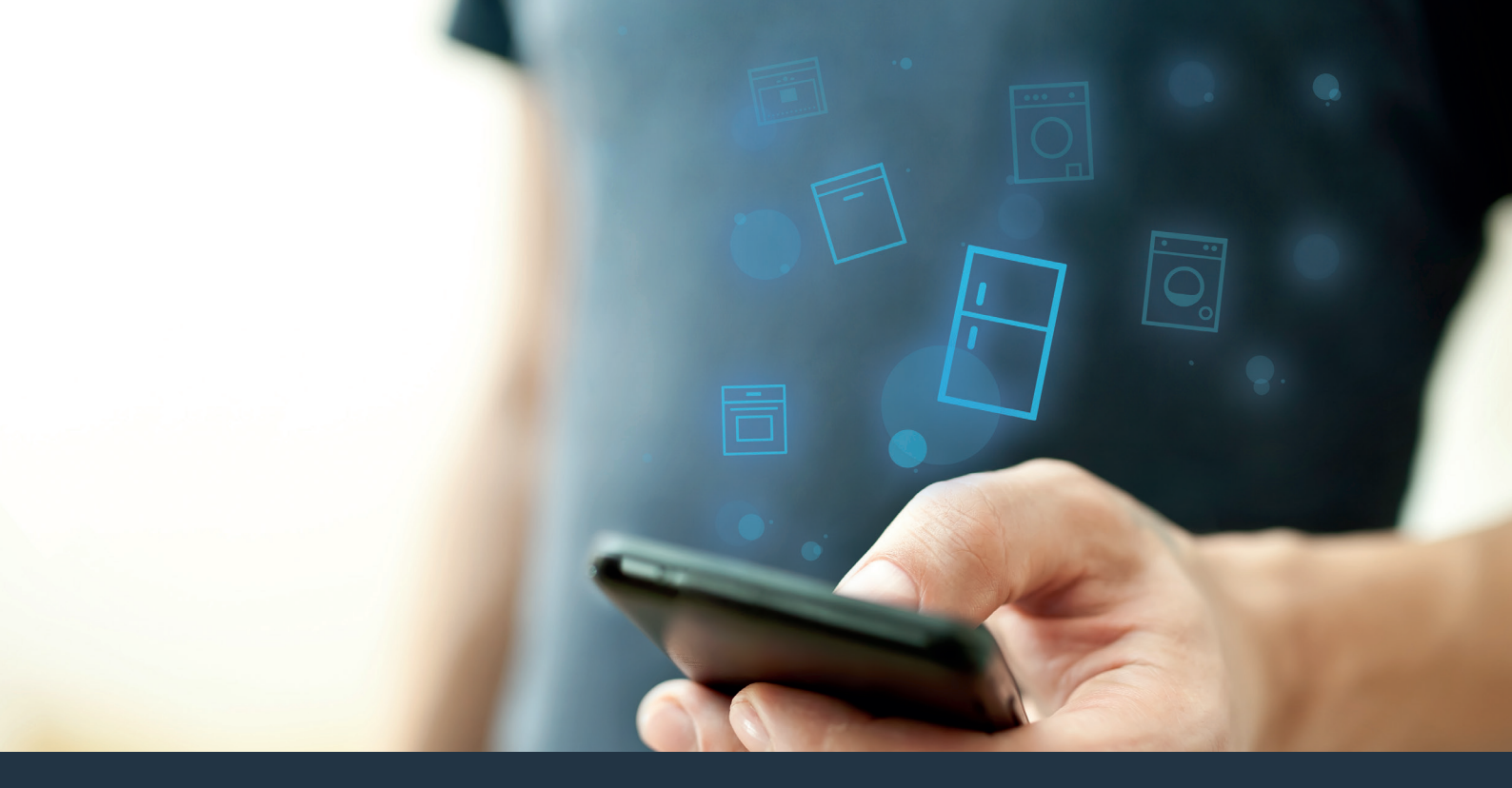

### Koble kjøleapparatet – til fremtiden.

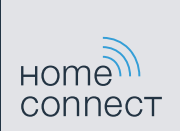

# Få det beste ut av ditt kjøleapparat med Home Connect.

Med Home Connect kan du heretter kaste et blikk inn i kjøleapparatet med din smarttelefon – uansett hvor du akkurat oppholder deg. På de neste sidene får du vite hvordan du kobler kjøleapparatet til den banebrytende Home Connect-appen og drar nytte av en rekke andre fordeler. All viktig informasjon om Home Connect finner du på **www.home-connect.com** 

# Hva trenger du for å koble kjøleapparatet til Home Connect?

- En smarttelefon eller et nettbrett med den nyeste versjonen av operativsystemet.
- Et trådløst nettverk (WLAN) der kjøleapparatet skal installeres.
  Navn og passord for det trådløse nettverket (WLAN):

Nettverksnavn (SSID): .....

Passord (Key): .....

- Det trådløse nettverket skal ha internettforbindelse, og WLAN-funksjonen må være aktivert.
- Ditt kjøleapparat må være pakket ut og koblet til strøm.

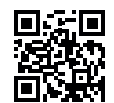

### Trinn 1: Installere Home Connect-appen

A Åpne App Store (Apple-enheter) eller Google Play Store (Android-enheter) på smarttelefonen eller nettbrettet.

Søk etter «Home Connect» i nettbutikken.

Velg Home Connect-appen og installer den på smarttelefonen eller nettbrettet.

Start appen og opprett tilgang til Home Connect. Appen fører deg gjennom registreringsprosessen. I den forbindelse skal du oppgi e-postadresse og passord.

E-post: ...... Passord:.....

Innloggingsinformasjon for Home Connect:

( D

Sjekk tilgjengeligheten på www.home-connect.com

Download on the

App Store

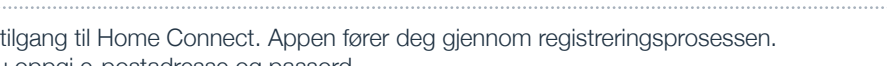

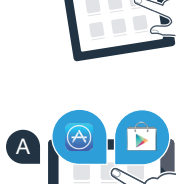

HOME

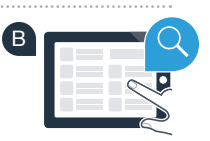

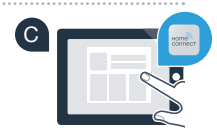

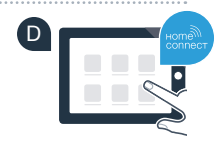

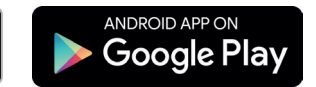

# Trinn 2 (første gangs bruk): Koble kjøleapparatet til hjemmenettverket (WLAN)

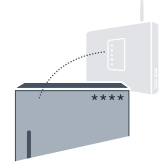

- A Koble til støpselet for kjøleapparatet iht. vedlagte veiledning. På ditt apparat er WLAN-mottakeren integrert.
- B Slå apparatet på og vent i minst 2 minutter til den interne initialiseringen av apparatet er avsluttet.
- C Kontroller om nettverksruteren har WPS-funksjonalitet (automatisk tilkobling). (Informasjon om dette finner du i bruksanvisningen til ruteren.)
- Har ruteren WPS-funksjonalitet (automatisk tilkobling)?

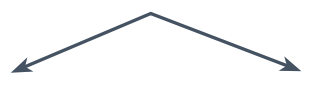

eller

Har ruteren WPS-funksjonalitet? Gå videre til trinn 2.1 – Automatisk tilkobling (WPS). Har ikke ruteren WPS-funksjonalitet, eller er du usikker? Gå videre til trinn 2.2 – Manuell tilkobling (proff-modus).

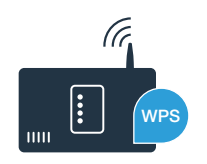

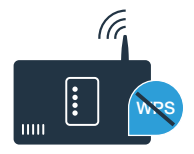

### **Trinn 2.1:** Automatisk tilkobling av kjøleapparatet til hjemmenettverket (WLAN)

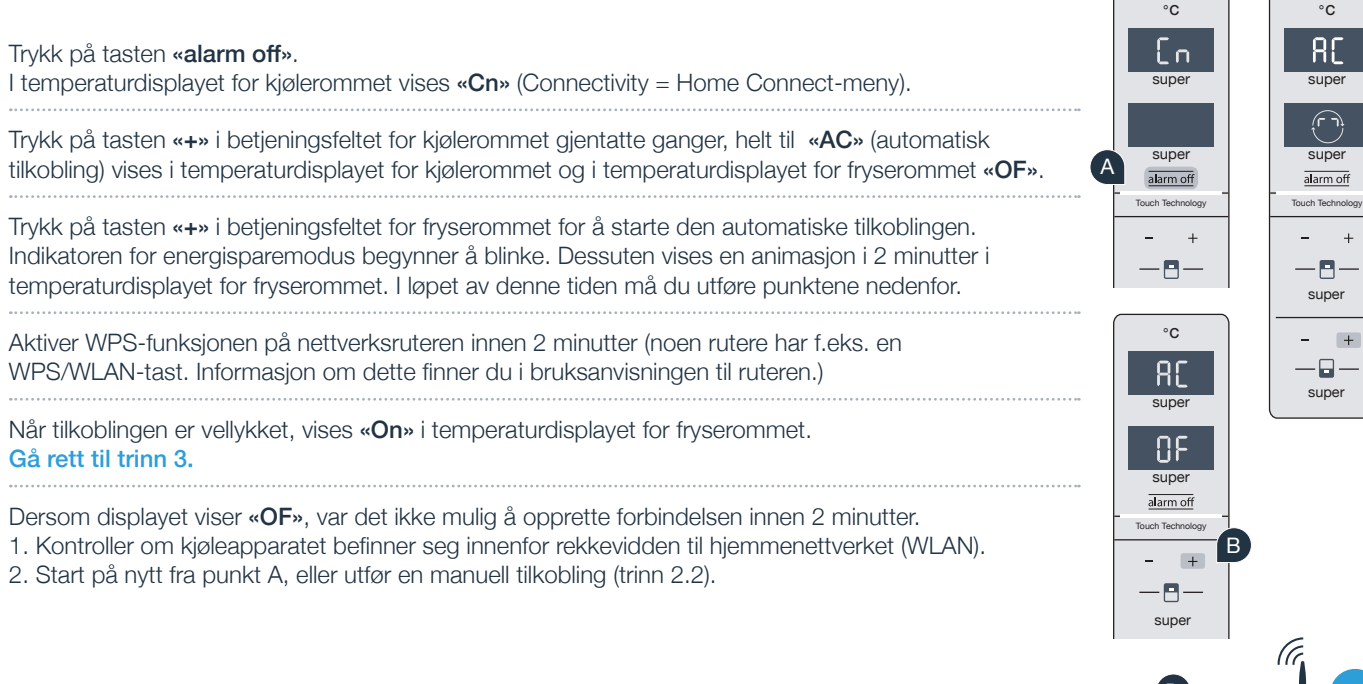

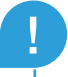

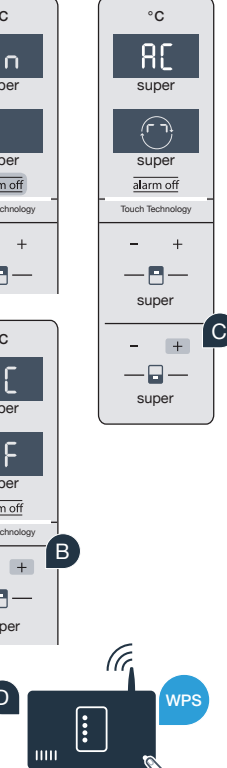

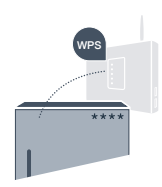

# **Trinn 2.2:** Manuell tilkobling av kjøleapparatet til hjemmenettverket (WLAN)

De fleste WLAN-rutere har WPS-funksjonalitet. Hvis eksisterende WLAN-ruter ikke har denne funksjonaliteten, eller du er usikker på om den har det, kan du også koble kjøleapparatet til nettverket manuelt.

#### A Trykk på tasten «alarm off».

I temperaturdisplayet for kjølerommet vises «Cn» (Connectivity = Home Connect-meny).

- Trykk på tasten **«+»** i betjeningsfeltet for kjølerommet gjentatte ganger, helt til **«SA»** (manuell tilkobling) vises i temperaturdisplayet for kjølerommet og i temperaturdisplayet for fryserommet **«OF»**.
- Trykk på tasten **«+»** i betjeningsfeltet for fryserommet. Apparatet er nå klar for manuell tilkobling.

Indikatoren for energisparemodus begynner å blinke. Dessuten vises en animasjon i 2 minutter i temperaturdisplayet for fryserommet. I løpet av denne tiden må du utføre punktene nedenfor.

- Kjøleapparatet har nå installert et eget WLAN-nettverk for dataoverføring med nettverksnavnet (SSID). **«HomeConnect»** Du får tilgang til dette med smarttelefonen eller med nettbrettet.
- Gå da til menyen for generelle innstillinger på smarttelefonen eller nettbrettet og åpne WLAN-innstillingene.

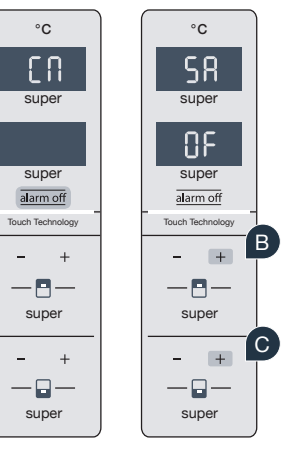

A

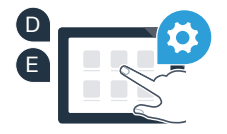

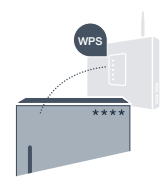

Koble smarttelefonen eller nettbrettet til WLAN-nettverket (SSID) **«HomeConnect»** (WLAN-passordet [Key] er «HomeConnect»). Det kan ta inntil 60 sekunder før en forbindelse opprettes!

G Når forbindelsen er opprettet, åpner du Home Connect-appen på smarttelefonen eller nettbrettet.

Appen søker nå etter kjøleapparatet i noen sekunder. Så snart kjøleapparatet er lokalisert, må du taste inn nettverksnavnet (SSID) og passordet (Key) for nettverket (WLAN) i de aktuelle feltene.

Trykk deretter på «Overfør til husholdningsapparat».

Når tilkoblingen er vellykket, vises **«On»** i displayet. Gå videre til trinn 3.

I displayet vises **«OF»**. Det var ikke mulig å opprette forbindelsen innen 5 minutter. Kontroller om kjøleapparatet befinner seg innenfor hjemmenettverkets (WLAN) rekkevidde, og gjenta om nødvendig prosessen.

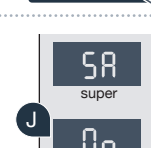

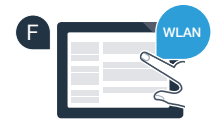

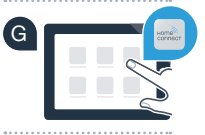

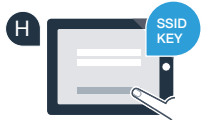

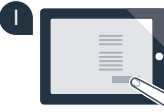

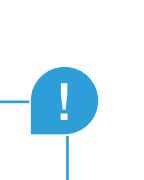

#### **Trinn 3:** Koble kjøleapparatet til Home Connect-appen

Kontroller at appen er aktivert på smarttelefonen eller nettbrettet!

| Trykk på tasten **«alarm off».** I temperaturdisplayet for kjølerommet vises **«Cn»** (Connectivity = Home Connect-meny).

B Trykk på tasten «+» i betjeningsfeltet for kjølerommet gjentatte ganger, helt til «PA» vises i temperaturdisplayet for kjølerommet og i temperaturdisplayet for fryserommet «OF».

C Trykk på tasten «+» i betjeningsfeltet for fryserommet for å koble apparatet til appen. Indikatoren for energisparemodus begynner å lyse. Dessuten vises en animasjon i temperaturdisplayet for fryserommet.

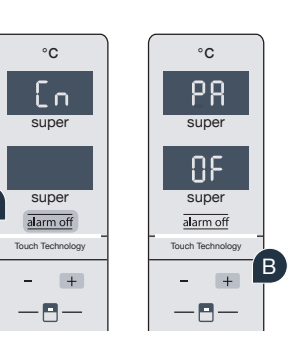

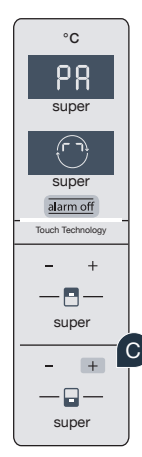

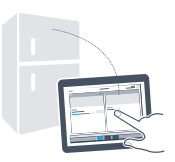

- Ta fram smarttelefonen eller nettbrettet. Følg de siste instruksjonene i appen for å avslutte prosedyren.
- Dersom kjøleapparatet ikke vises automatisk, må du trykke på «Søk etter husholdningsapparat» og deretter på «Koble til husholdningsapparat».
- Når tilkoblingen er vellykket, vises «PA» i temperaturdisplayet for kjølerommet og «On» i temperaturdisplayet for fryserommet. Du har nå lykkes med å koble kjøleapparatet til appen.

**Tilkobling mislyktes:** Kontroller at smarttelefonen eller nettbrettet er koblet til hjemmenettverket (WLAN). Gjenta om nødvendig prosedyrene i trinn 3. Dersom **«Er»** vises i temperaturdisplayet for fryserommet, må du tilbakestille innstillingene for Home Connect. (OBS: Alle Home Connect-innstillinger tilbakestilles.) Du finner mer informasjon om tilbakestilling og flere tips i bruksanvisningen.

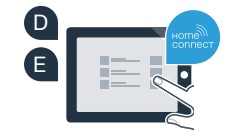

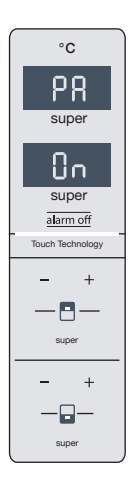

2

## Aktivere kameraer

Når kjøleapparatet er koblet opp mot hjemmenettverket (WLAN) og Home Connect-appen, kan du aktivere kameraene:

Trykk på tasten «alarm off». I temperaturdisplayet for kjølerommet vises «Cn».

- B Trykk på tasten «+» i betjeningsfeltet for kjølerommet gjentatte ganger, helt til «CA» vises i temperaturdisplayet for kjølerommet og i temperaturdisplayet for fryserommet «OF».
- C Trykk på tasten «+» i betjeningsfeltet for fryserommet.
- L temperaturdisplayet for fryserommet vises **«On»**, og indikatoren for energisparemodus lyser. Kameraene er nå aktivert.

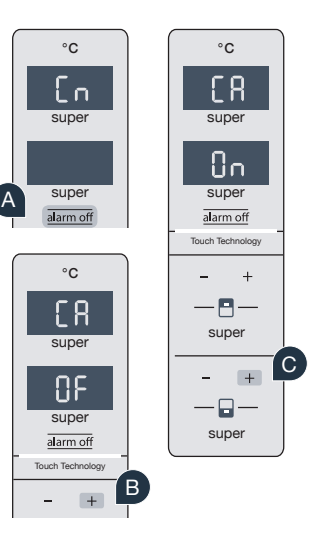

**Merk:** Når kameraene er aktivert og innholdet i kjøleapparatet avspørres hyppig med appen, oppstår det en økt dataoverføring.

## Deaktivere kameraer

Trykk på tasten «alarm off». I temperaturdisplayet for kjølerommet vises «Cn». °C °C En Trvkk på tasten «+» i betieningsfeltet for kjølerommet gjentatte ganger, helt til «CA» vises i B super super temperaturdisplayet for kiølerommet og i temperaturdisplayet for fryserommet «On». Πn Trykk på tasten «+» i betjeningsfeltet for fryserommet. super super alarm of alarm off Touch Technolog I temperaturdisplayet for fryserommet vises **«OF»**, og indikatoren for energisparemodus lyser. °C Kameraene er nå deaktivert

### Din sikkerhet – vår høyeste prioritet.

#### Datasikkerhet:

Alle data som utveksles, er kryptert. Home Connect oppfyller de høyeste sikkerhetskrav, og appen er sertifisert av TÜV Trust IT. Du finner mer informasjon om datavern på internettadressen www.home-connect.com

#### Apparatsikkerhet:

Følg sikkerhetsinstruksene i apparatets bruksanvisning for en sikker bruk av apparatet med Home Connect-funksjon.

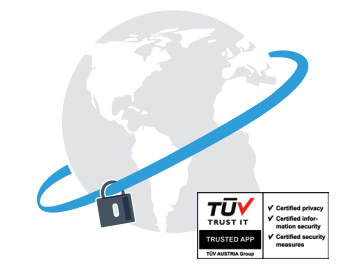

super

alarm off

Π.

super

super

Ny friheten til å utforme hverdagen slik du ønsker.

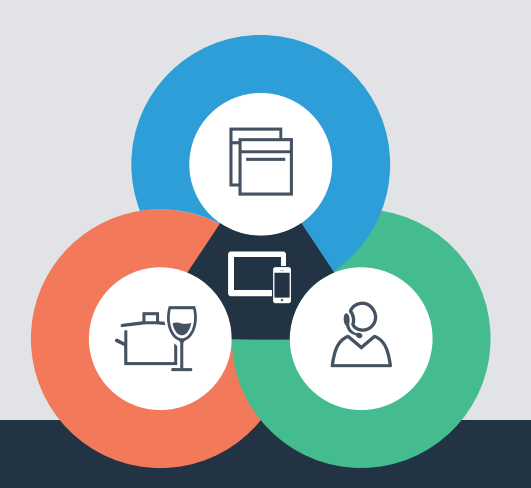

#### Home Connect er en tjeneste fra Home Connect GmbH

Apple App Store og iOS er varemerker som tilhører Apple Inc. Google Play Store og Android er varemerker som tilhører Google Inc. Wi-Fi er et varemerke som tilhører Wi-Fi Alliance TÜV-merket er basert på en sertifisering utført av TÜV Trust IT GmbH Gruppe TÜV AUSTRIA

Har du spørsmål, eller ønsker du å ta kontakt med Home Connect Service Hotline? Da kan du besøke oss på www.home-connect.com